When a Workday transaction, request, or process that you have been initiated needs additional information or correction, that transaction or request will be sent to your Workday inbox.

Treasurers or cardholders should receive email notification from Workday that an item is in your inbox for your review.

Once logged onto Workday, you should see that you have an item in your inbox. Click the inbox.

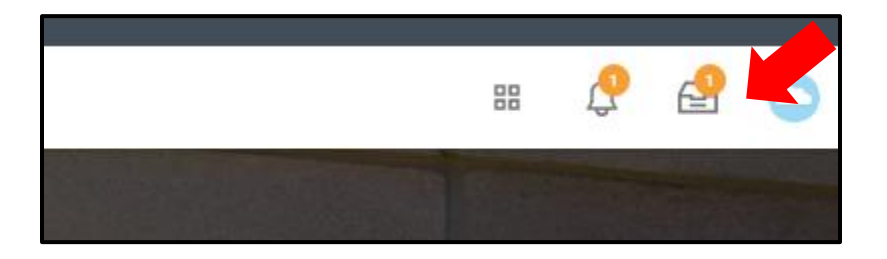

In the inbox list, you will see the list of new or sent back items needing your attention. You can identify a sent back item by the additional "Sent Back by" text:

| Inbox                                                                                                    |                     |                |
|----------------------------------------------------------------------------------------------------|---------------------|----------------|
| Actions                                                                                                    | Archive             | Review         |
| Viewing: 🗸                                                                                                    | Sort By: Newest 🗸 🗸 | 3 month(s) ago |
| Procurement Card Transaction Procurement Card Transaction Processing Processing Procesing Processing Processing Processing Processing Processin |                     | Information    |
|                                                                                                    |                     | Add            |

While the transaction or request is selected, you can see why the item is back in your inbox through the comments. Typically you will need to scroll to the bottom of the transaction or request to locate the comments. This send back message should also give you direction on the next steps to take before resubmitting the transaction.

## **Campus Organizations Accounting- Correcting Workday Transactions or Requests**

|                                                                                    | Attachments                                                               |  |
|------------------------------------------------------------------------------------|---------------------------------------------------------------------------|--|
|                                                                                    | MG_3943.jpg<br>Uploaded by<br>Comment                                     |  |
|                                                                                    | Upload                                                                    |  |
| enter your comment                                                                 |                                                                           |  |
| View Comments (2)                                                                  |                                                                           |  |
| Send Back Reason: attach artwork<br>needed) and re-submit                          | 3 monthe ago<br>lesign and trademark approval email (if                   |  |
| Cara Fila<br>Send Back Reason: Please attach t<br>create custom items and trademar | 3 months ago<br>e artwork/item image/proof used to<br>approval as needed. |  |

Have questions or believe the transaction was sent back in error? Email coa@iastate.edu! Please reference the P-Card Verification number (PCV-XXXXXX), Miscellaneous Payment Request number (MPR-XXXXXXXXX), details of your p-card application or payee request, or other identifying transaction information to help us quickly locate the item you need assistance with.